## Healthweigh® Indicators OIML Class III Disabling Calibration Message

Product: Healthweigh Indicator OIML Class III Issue: Unwanted calibration prompt Solution: Set next verification date (MONT) to 0

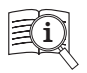

Manuals are available from Rice Lake Weighing Systems at <u>www.ricelake.com/manuals</u> Warranty information is available at <u>www.ricelake.com/warranties</u>

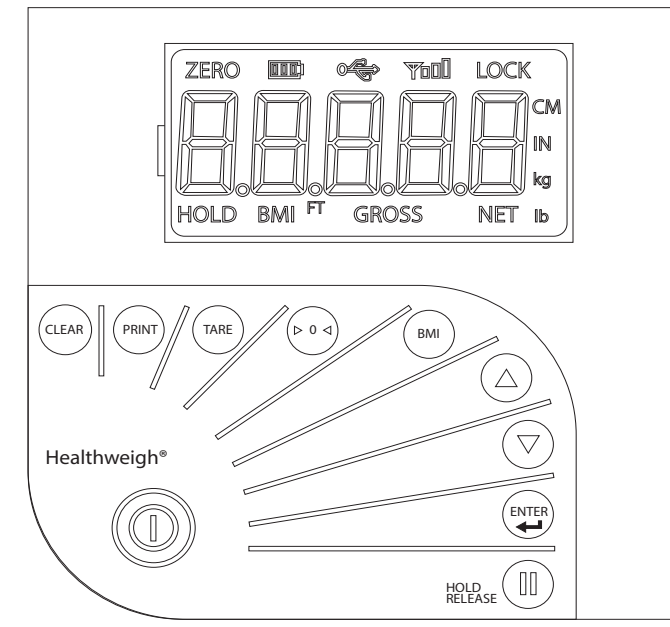

Figure 1. Healthweigh Indicator Display

A CNTL message may appear on an OIML Class III indicator to alert the user that it is time for a calibration. Use the following procedure to disable the CNTL calibration message:

- 1. Power on the indicator.
- 2. Immediately hold the ENTER button for three seconds until firmware ID number flashes.
- 3. Press the BMI button. Verification menu displays.
- 4. Press ENTER to access Verification menu.
- 5. Press ENTER to access MONT parameter.
- 6. Use the BMI and arrow buttons to set the MONT parameter to 0.
- 7. Press Enter two times to save.
- 8. Press Enter to select DONE. Scale will reboot after three seconds.

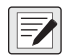

NOTE: The CNTL reminder is disabled after the procedure is complete. Menu may still continue to display 11 in the MONT parameter after successful procedure.

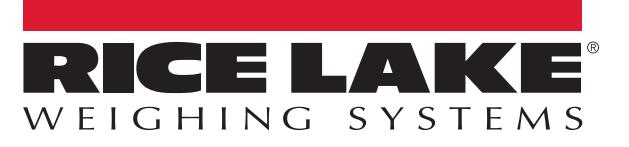

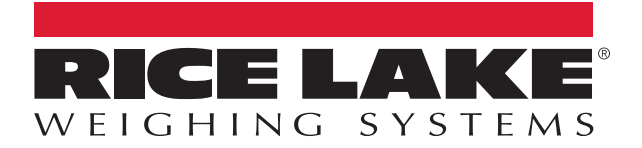

© Rice Lake Weighing Systems Content subject to change without notice. 230 W. Coleman St. • Rice Lake, WI 54868 • USA USA: 800-472-6703 • International: +1-715-234-9171

August 4, 2023

www.ricelake.com